# **CONCURSO DE REMOÇÃO** 2017/2018

# MANUAL DE INSTRUÇÃO

Este manual tem por objetivo orientar o candidato na utilização do Sistema de Remoção 2017/2018, através do acesso ao Portal do Servidor.

O manual representa um instrumento efetivo de consultas e orientações que devem ser adotadas pelos candidatos no ato da sua inscrição, evitando procedimentos inadequados em sua utilização.

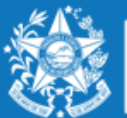

GOVERNO DO ESTADO DO ESPÍRITO SANTO Secretaria da Educação

www.educacao.es.gov.br

## ORIENTAÇÕES SOBRE A DISTRIBUIÇÃO DE VAGAS PARA REMOÇÃO 2017/2018

## PROFESSOR MAPB

- A escolha de vaga para Professor MaPB, será distribuída das seguinte forma:
- 01 VAGA equivale a 18 horas aulas semanais, podendo ser distribuídas nos 03 turnos.
- 01 VAGA de 16 horas aulas semanais, se a escolha for somente para o turno noturno.

Nas seguintes modalidades de ensino:

- ✓ 1º ao 5º ano Ensino Fundamental (apenas disciplinas de Educação Física e Arte);
- ✓ 6º ao 9º ano do Ensino Fundamental;
- ✓ Ensino Médio.

Sendo que a escolha deverá ser realizada nesta ordem:

- ✓ Disciplina;
- ✓ Município;
- ✓ Unidade Escolar;
- ✓ Modalidade de Ensino;
- ✓ Carga horária por turno de trabalho.

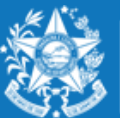

Após efetuar o acesso ao portal do servidor, o candidato deverá clicar no guia SERVIÇOS, para encontrar o link "**Concurso Remoção**" e assim iniciar os procedimentos para realizar a inscrição.

| S.9                                                                    | Processos RH Concurso remoção |
|------------------------------------------------------------------------|-------------------------------|
| Portal do servidor                                                     | Concurso Remoção - Inscrição  |
| Bem-vindo,<br>Fablo Blanchl De Moura                                   |                               |
| Lotação: SEDU<br>Situação: ATIVO                                       |                               |
| 🕷 Informações 🗸 🗸                                                      |                               |
| Serviços<br>Carga norăria Especial (CHE) -<br>professor                |                               |
| Consignação - margem<br>consignável e valores                          |                               |
| Contracheque - remessa via<br>correios - solicitação e<br>cancelamento |                               |
| Contracheque - segunda via -<br>emissão                                |                               |
| Declaração do mês de<br>recebimento do 13º salário                     |                               |
| Rendimentos - informe para<br>imposto de renda - segunda<br>via        |                               |
| Tempo de Serviço - declaração<br>para prova de títulos da SEDU         |                               |
| Concurso Remoção                                                       |                               |
| 🕞 Sair                                                                 |                               |

Ao entrar no sistema o candidato poderá visualizar a pontuação que obteve para sua classificação, conforme critérios da Portaria 088-R, em seguida clicar em **FORMULARIO DE INSCRIÇÃO.** 

| ~      |                                                    | Quadro de Pontu                                                            | ação                                                                |       |
|--------|----------------------------------------------------|----------------------------------------------------------------------------|---------------------------------------------------------------------|-------|
|        | Assiduidade                                        | Tempo de efetivo serviço                                                   | Qualificação profissional                                           | TOTAL |
|        | 0                                                  | 30                                                                         | 10                                                                  | 40    |
|        |                                                    |                                                                            |                                                                     |       |
| Trocar |                                                    |                                                                            |                                                                     |       |
| Trocar |                                                    | Orientações para preenchimento do for                                      | mulário de escolha da vaga                                          |       |
|        | PROFESSOR B                                        |                                                                            |                                                                     |       |
|        | 01 VACA 18 aulas semanais, poden                   | do ser distribuídas por 03 turnos/ 01 VACA 16 aulas semanais, se a esco    | ha for apanas no turno poturno. Nas seguintes modalidades de ensino | ι     |
|        | or vada to adias semanais, poden                   | In ser distribuídas nos os cumos/ or vividar to adías semanais, se a escol | na for apenas no turno noturno. Nas seguintes modalidades de ensino | -     |
|        | 1º ao 5º ano EF (apenas disciplinas o              | e Educação Fisica e Arte);                                                 |                                                                     |       |
|        | EN FUND 6° AO 9°;<br>Ensino Médio                  |                                                                            |                                                                     |       |
|        |                                                    |                                                                            |                                                                     |       |
|        | Obs.: O sistema apresentará apenas                 | a relação de unidades escolares com carga horária suficiente para form     | har Vagas.                                                          |       |
|        | ORIENTAÇÕES GERAIS:                                |                                                                            |                                                                     |       |
|        | <ul> <li>O candidato deve selecionar r</li> </ul>  | io mínimo 01 (uma) e no máximo 10 (dez) unidades escolares que deseja      | a indicar para se remover (buscar pelo município);                  |       |
|        | <ul> <li>As unidades escolares deveră</li> </ul>   | o ser rigorosamente indicadas na ordem de prioridade do candidato;         |                                                                     |       |
|        | <ul> <li>A seleção deverá ser realizada</li> </ul> | nesta ordem:                                                               |                                                                     |       |
|        | 1. Disciplina;                                     |                                                                            |                                                                     |       |
|        | <ol><li>Município;</li></ol>                       |                                                                            |                                                                     |       |
|        | <ol><li>Unidade escolar;</li></ol>                 |                                                                            |                                                                     |       |
|        | <ol> <li>Modalidade de ensino;</li> </ol>          |                                                                            |                                                                     |       |
|        | 5. Carga horària por turno                         | de trabalho.                                                               |                                                                     |       |
|        | ATENÇÃO: É de inteira responsabilio                | lade do candidato a inserção dos dados cadastrados para a inscrição. De    | esta                                                                |       |
|        | forma, após clicar no botão "Salvar I              | nscrição" não serão admitidas alterações e nem o cancelamento da insc      | rição efetuada.                                                     |       |
|        |                                                    |                                                                            |                                                                     |       |
|        |                                                    |                                                                            |                                                                     |       |
|        |                                                    |                                                                            |                                                                     |       |
|        |                                                    |                                                                            |                                                                     |       |

Para iniciar a escolha das unidades escolares pretendidas, o professor deverá primeiramente selecionar a disciplina correspondente ao cargo, depois o município, em seguida a escola pretendida, conforme a figura abaixo:

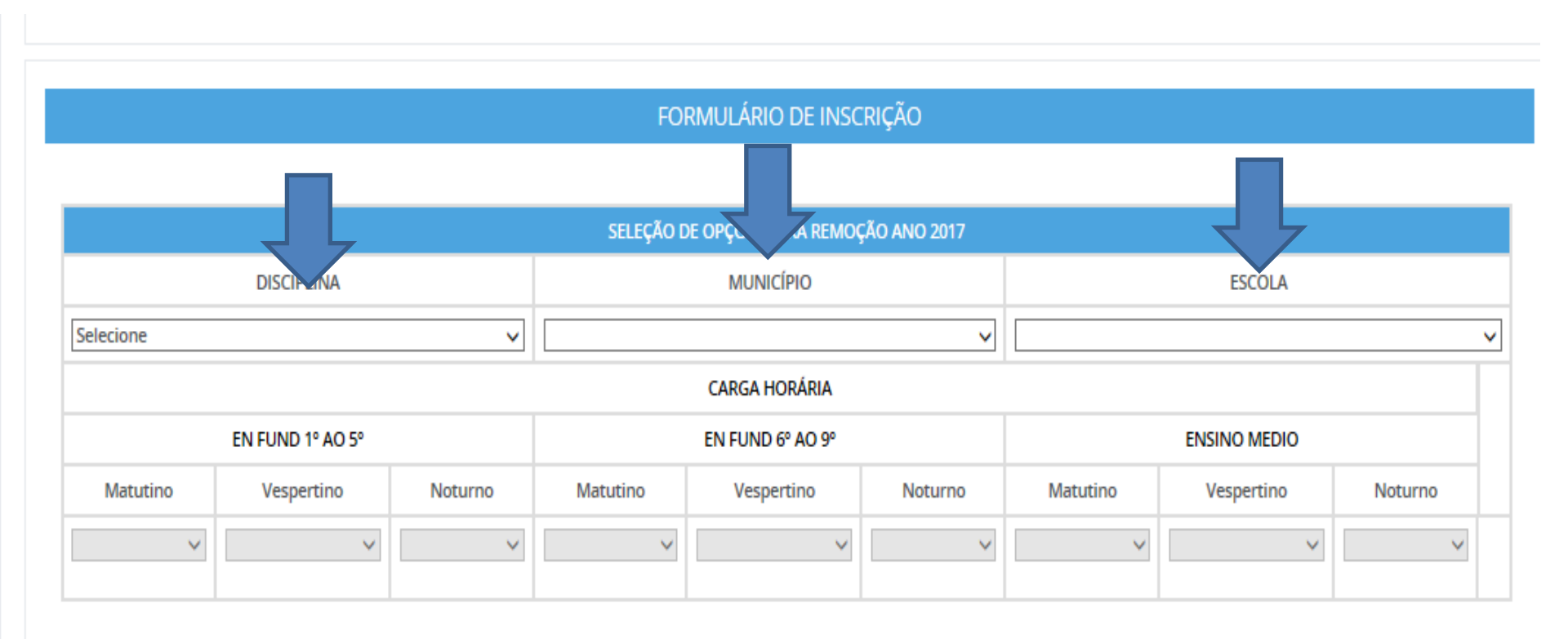

Salvar Inscrição

Após selecionar a unidade escolar, o candidato deverá selecionar a carga horária correspondente a cada modalidade de ensino e turno, fazendo a organização das vagas pleiteadas.

Quando selecionar a carga horária de **18 hrs** (ou **16 hrs** se exclusivamente no noturno), aparecerá um botão de adicionar **\*** para que assim o candidato possa confeccionar a lista de opções de escolas para a remoção.

|          |                  |         |              | FC       | ormulário de INS    | crição  |                        |          |              |         |   |
|----------|------------------|---------|--------------|----------|---------------------|---------|------------------------|----------|--------------|---------|---|
|          |                  |         |              |          |                     |         |                        |          |              |         |   |
|          |                  |         | SELEÇ        | ÃO       | DE OPÇÕES PARA REMO | ÇÃO ANO | 2017                   |          |              |         |   |
|          | DISCIPLINA       |         |              |          | MUNICÍPIO           |         |                        |          | ESCOLA       |         |   |
| ARTE     |                  | ~       | COLATINA     | COLATINA |                     |         | EEEFM ARISTIDES FREIRE |          |              | ~       |   |
|          |                  |         |              |          | CARGA HORÁRIA       |         |                        |          |              |         |   |
| I        | EN FUND 1º AO 5º |         |              |          | EN FUND 6° AO 9°    |         |                        |          | ENSINO MEDIO |         |   |
| Matutino | Vespertino       | Noturno | Matutino     |          | Vespertino          | Not     | urno                   | Matutino | Vespertino   | Noturno |   |
| * 6 hrs  | ~                | ~       | 8<br>* 8 hrs | ~        | 10 × 10 hrs         |         | ~                      | ~        | ~            | ~       | + |

\* Horas ofertadas

Esse mesmo procedimento deverá ser repetido para cada nova escolha que o candidato efetuar, clicando no botão

Lembrando que o candidato deve selecionar no mínimo 01 (uma) e no máximo 10 (dez) unidades escolares que deseja indicar para se remover.

#### FORMULÁRIO DE INSCRIÇÃO SELEÇÃO DE OPÇÕES PARA REMOÇÃO ANO 2017 MUNICÍPIO DISCIPLINA ESCOLA ARTE COLATINA EEEFM ARISTIDES FREIRE $\mathbf{v}$ V V CARGA HORÁRIA EN FUND 1º AO 5º EN FUND 6° AO 9° ENSINO MEDIO Matutino Vespertino Noturno Matutino vespertino Noturno Matutino Vespertino Noturno 2 V $\mathbf{v}$ $\mathbf{\vee}$ 6 10 1 $\mathbf{v}$ $\checkmark$ $\vee$ $\sim$ \* 8 hrs \* 10 hrs \* 6 hrs

\* Horas ofertadas

|   | RELAÇÃO DE ESCOLHAS PARA REMOÇÃO |    |            |           |                               |                  |            |               |   |   |
|---|----------------------------------|----|------------|-----------|-------------------------------|------------------|------------|---------------|---|---|
| ( | ORDE                             | М  | DISCIPLINA | MUNICÍPIO | ESCOLA                        | MODALIDADE       | TURNO      | C.<br>Horaria |   |   |
| ^ | ~                                | 1° | ARTE       | COLATINA  | EEEFM GERALDO VARGAS NOGUEIRA | EN FUND 6º AO 9º | VESPERTINO | 18 Hrs        | Û |   |
| ^ | ~                                | 2° | ARTE       | COLATINA  | EEEFM GERALDO VARGAS NOGUEIRA | EN FUND 6º AO 9º | VESPERTINO | 14 Hrs        | Û |   |
|   |                                  |    |            |           |                               | ENSINO MEDIO     | NOTURNO    | 4 Hrs         |   |   |
| ^ | ~                                | 3° | ARTE       | COLATINA  | EEEFM PROF NEA MONTEIRO COSTA | EN FUND 1º AO 5º | VESPERTINO | 10 Hrs        | Û | 1 |
|   |                                  |    |            |           |                               | EN FUND 6º AO 9º | MATUTINO   | 5 Hrs         |   |   |

### Exemplo 1:

| DISCIPLINA MUNICÍPIO                                             |                    |
|------------------------------------------------------------------|--------------------|
|                                                                  | ESCOLA             |
| ARTE                                                             | S FREIRE           |
| CARGA HORÁRIA                                                    |                    |
| EN FUND 1° AO 5° EN FUND 6° AO 9°                                | ENSINO MEDIO       |
| Matutino Vespertino Noturno Matutino Vespertino Noturno Matutino | Vespertino Noturno |
| *6 hrs *8 hrs *10 hrs *10 hrs                                    | +                  |

Neste caso acima, para atuar na disciplina de Arte, a Escola Aristides Freire do Município de Colatina, possui carga horária distribuída para duas modalidades de Ensino, sendo 06 horas aulas no Matutino do 1º ao 5º ano Ensino Fundamental, e 08 horas aula Matutino, e 10 horas aula no Vespertino no 6º ao 9º ano do Ensino Fundamental.

Portanto, o candidato poderá selecionar até três turnos e modalidade de Ensino, sendo na mesma Escola, podendo distribuir sua carga horária de 18 horas aulas.

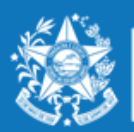

## Exemplo 2:

| SELEÇÃO DE OPÇÕES PARA REMOÇÃO ANO 2017 |                   |         |                  |            |              |                  |            |          |   |  |
|-----------------------------------------|-------------------|---------|------------------|------------|--------------|------------------|------------|----------|---|--|
|                                         | DISCIPLINA        |         |                  | MUNICÍPIO  |              |                  | ESCOLA     |          |   |  |
| PORTUGUES                               |                   |         | AFONSO CLAUDIO   | )          | ~            | EEEFM ELVIRA BAI | RROS       |          | ~ |  |
|                                         | CARGA HORÁRIA     |         |                  |            |              |                  |            |          |   |  |
|                                         | EN FUND 1º AO 5º  |         | EN FUND 6° AO 9° |            |              | ENSINO MEDIO     |            |          |   |  |
| Matutino                                | Vespertino        | Noturno | Matutino         | Vespertino | Noturno      | Matutino         | Vespertino | Noturno  |   |  |
| ~                                       | ~                 | ~       | ~                | ~          | ~            | ~                | ~          | * 16 hrs | 2 |  |
| * Horas ofertadas                       | ' Horas ofertadas |         |                  |            |              |                  |            |          |   |  |
|                                         |                   |         |                  |            |              |                  |            |          |   |  |
|                                         |                   |         |                  | Salv       | ar Inscrição |                  |            |          |   |  |

Neste caso, para atuar na disciplina de Língua Portuguesa na escola Elvira Barros do Município de Afonso Cláudio, possui carga horaria de **16 horas aula** no Noturno na modalidade de Ensino Médio. Portanto neste caso a escolha será somente no turno noturno com a carga horaria de **16 horas aula**.

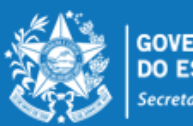

Desta forma, a lista de opções vai sendo formada na ordem de prioridade que o candidato for estabelecendo, sendo que a 1ª escola da lista deve ser aquela de maior prioridade do candidato, e assim sucessivamente.

Essa ordem pode ser alterada, clicando nas setas localizadas no lado esquerdo da

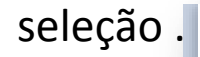

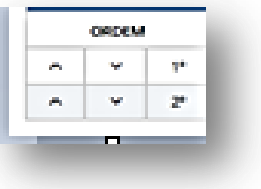

Se o candidato desistir da vaga que foi selecionada, é só clicar no botão direito da linha e apagar a seleção.

|  | Û |  |
|--|---|--|
|--|---|--|

no lado

|   |     |    |                   | RELAÇÃO DE         | ESCOLHAS PARA REMOÇÃO             |                  |            |               |   |
|---|-----|----|-------------------|--------------------|-----------------------------------|------------------|------------|---------------|---|
| 0 | RDE | М  | DISCIPLINA        | Μυνιςίριο          | ESCOLA                            | MODALIDADE       | TURNO      | C.<br>HORARIA |   |
| ^ | ~   | 1° | BIOLOGIA/CIENCIAS | AGUA DOCE DO NORTE | EEEFM DERMEVAL LEITE RIBEIRO      | EN FUND 6° AO 9° | VESPERTINO | 12 Hrs        | ŵ |
|   |     |    |                   |                    |                                   | ENSINO MEDIO     | MATUTINO   | 6 Hrs         |   |
| ^ | ~   | 2° | BIOLOGIA/CIENCIAS | AGUA DOCE DO NORTE | EEEFM OLEGARIO MARTINS            | EN FUND 6° AO 9° | MATUTINO   | 14 Hrs        | Û |
|   |     |    |                   |                    |                                   | ENSINO MEDIO     | MATUTINO   | 4 Hrs         |   |
| ^ | ~   | 3° | BIOLOGIA/CIENCIAS | AGUA DOCE DO NORTE | EEEFM SEBASTIAO COIMBRA<br>ELIZEU | EN FUND 6° AO 9° | VESPERTINO | 18 Hrs        | Ŵ |

## **ENCERRAR A INSCRIÇÃO**

No final de todo processo, o candidato deverá clicar no botão "Salvar Inscrição", que aparece ao final da tela, e já abrirá a tela de acompanhamento e impressão da inscrição realizada.

|                   | FORMULÁRIO DE INSC         | RIÇÃO            |          |            |         |   |
|-------------------|----------------------------|------------------|----------|------------|---------|---|
|                   |                            |                  |          |            |         |   |
|                   | SELEÇÃO DE OPÇÕES PARA REN | IOÇÃO ANO 2017   |          |            |         |   |
|                   |                            |                  |          | VAGA       |         |   |
| MUNICÍPIO         | ESCOLA                     | MODALIDADE       | Matutino | Vespertino | Noturno |   |
| VILA VELHA        | EEEF DES CANDIDO MARINHO   | EN FUND 1º AO 5º | ۲        | 0          | •       | + |
| * Vagas ofertadas |                            |                  | *        | *          |         |   |

|   | RELAÇÃO DE ESCOLHAS PARA REMOÇÃO |    |            |                          |                  |          |   |  |  |  |
|---|----------------------------------|----|------------|--------------------------|------------------|----------|---|--|--|--|
|   | ORDEM                            |    | MUNICÍPIO  | ESCOLA                   | MODALIDADE       | TURNO    |   |  |  |  |
| ^ | ~                                | 1° | VILA VELHA | EEEF BARAO DO RIO BRANCO | EN FUND 1º AO 5º | MATUTINO | Û |  |  |  |
| ^ | ~                                | 2° | VILA VELHA | EEEF DANTE MICHELINI     | EN FUND 1° AO 5° | MATUTINO | Û |  |  |  |
| ^ | ~                                | 3° | VILA VELHA | EEEF DES CANDIDO MARINHO | EN FUND 1° AO 5° | MATUTINO | Û |  |  |  |

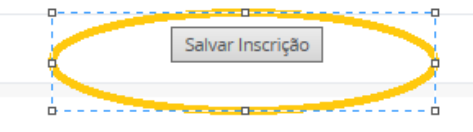

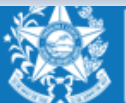

## www.educacao.es.gov.br

# A qualquer momento o candidato poderá acessar o sistema e consultar os dados da inscrição efetuada e fazer a impressão do comprovante da inscrição.

Serviço Concurso Remoção Acompanhamento

| DADOS INSCRIÇÃO  |                   |  |  |  |  |  |
|------------------|-------------------|--|--|--|--|--|
| NÚMERO INSCRIÇÃO | CARGO             |  |  |  |  |  |
| 4186             | PROFESSOR B - V.3 |  |  |  |  |  |

|    | OPÇÕES ESCOLHIDAS PARA REMOÇÃO |                                |                  |            |               |  |  |  |  |  |
|----|--------------------------------|--------------------------------|------------------|------------|---------------|--|--|--|--|--|
|    | Μυνιςίριο                      | ESCOLA                         | MODALIDADE       | VAGA       | CARGA HORÁRIA |  |  |  |  |  |
| 1° | AGUA DOCE DO NORTE             | EEEFM DERMEVAL LEITE RIBEIRO   | ENSINO MEDIO     | MATUTINO   | 6             |  |  |  |  |  |
| 1° | AGUA DOCE DO NORTE             | EEEFM DERMEVAL LEITE RIBEIRO   | EN FUND 6° AO 9° | VESPERTINO | 12            |  |  |  |  |  |
| 2° | AGUA DOCE DO NORTE             | EEEFM OLEGARIO MARTINS         | EN FUND 6° AO 9° | MATUTINO   | 14            |  |  |  |  |  |
| 2° | AGUA DOCE DO NORTE             | EEEFM OLEGARIO MARTINS         | ENSINO MEDIO     | MATUTINO   | 4             |  |  |  |  |  |
| 3° | AGUA DOCE DO NORTE             | EEEFM SEBASTIAO COIMBRA ELIZEU | EN FUND 6° AO 9° | VESPERTINO | 18            |  |  |  |  |  |

| QUADRO DE PONTUAÇÃO             |        |
|---------------------------------|--------|
| CRITÉRIO                        | PONTOS |
| TEMPO DE EXERCICIO PROFISSIONAL | 30     |
| ASSIDUIDADE                     | 0      |
| QUALIFICACAO PROFISSIONAL       | 10     |

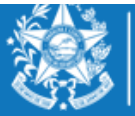

Imprimir

## www.educacao.es.gov.br

O candidato poderá alterar sua inscrição, caso necessário, durante o período das inscrições. Em caso de alteração automaticamente a inscrição anterior será cancelada, devendo ser feita uma nova inscrição.

| GOVERNO DO ESTADO<br>DO ESPÍRITO SANTO                                 |                                       |
|------------------------------------------------------------------------|---------------------------------------|
| <b>C</b>                                                               | Processos RH Concurso remoção         |
| Portal do servidor                                                     | Concurso Remoção - Altera Inscrição   |
| <b>Bem-vindo,</b><br>AMna Barbosa De Menezes                           | Concurso Remoção - Consulta Inscrição |
| Lotação: SEDU<br>Situação: ATIVO                                       |                                       |
| 👚 Informações 🗸 🗸                                                      |                                       |
| 🕆 Serviços 🗸 🗸                                                         |                                       |
| Carga Horária Especial (CHE) -<br>professor                            |                                       |
| Consignação - margem<br>consignável e valores                          |                                       |
| Contracheque - remessa via<br>correios - solicitação e<br>cancelamento |                                       |
| Contracheque - segunda via -<br>emissão                                |                                       |
| Declaração do mês de<br>recebimento do 13º salário                     |                                       |
| Rendimentos - informe para<br>imposto de renda - segunda<br>via        |                                       |
| Tempo de Serviço - declaração<br>para prova de títulos da SEDU         |                                       |
| Concurso Remoção                                                       |                                       |
| DO ES                                                                  | WWW.EUUCdCdU.e5.g0V.UI                |

## **ORIENTAÇÕES GERAIS**

- O Professor MAPB só poderá se inscrever e efetuar a remoção na disciplina em que efetivou no concurso de ingresso;
- ✓ O Professor MAPB que se efetivou por força de lei (RJU) só poderá efetuar a remoção na disciplina em que possui habilitação;
- ✓ Conforme o Edital 088-R o candidato deve selecionar no mínimo 01 (uma) e no máximo 10 (dez) unidades escolares que deseja indicar para se remover.
- As unidades escolares deverão ser rigorosamente indicadas na ordem decrescente da prioridade do candidato.
- ✓ O concurso de remoção é de caráter irrevogável, sendo que o candidato não poderá solicitar anulação da remoção efetuada, conforme Edital nº088-R.

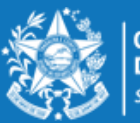